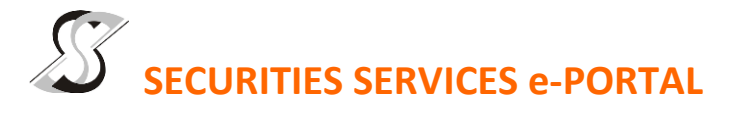

| (A) Sign up for a user account at Securities Services e-Portal                                                                                                    |                                                                                                    |                                                                                                    |
|----------------------------------------------------------------------------------------------------|----------------------------------------------------------------------------------------------------|----------------------------------------------------------------------------------------------------|
| Step 1<br>Step 2<br>Step 3<br>Step 4                                                                                                    | Visit <u>https://sshsb.net.my/</u><br>Sign up for a user account<br>Wait for our notification email that will be sent within<br>one (1) working day<br>Verify your user account within seven (7) days of the<br>notification email and log in | <ul> <li>This is a ONE-TIME registration. If you already have a user account, you need not register again.</li> <li>Your email address is your User ID.</li> <li>Please proceed to either (B) or (C) below once you are a registered user.</li> </ul> |
| REGISTER AS A USER BY <u>29 MAY 2025</u> TO SUBMIT E-PROXY FORM                                                                                                    |                                                                                                    |                                                                                                    |
| (B) Submit e-Proxy Form                                                                                                    |                                                                                                    |                                                                                                    |
|                                                                                                    | Meeting Date and Time                                                                                                    | Proxy Form Submission Closing Date and Time                                                                                                    |
|                                                                                                    | Thursday, 05 June 2025 at 10:00 a.m.                                                                                                    | Tuesday, 03 June 2025 at 10:00 a.m.                                                                                                    |
| <ul> <li>Log in to <u>https://sshsb.net.my/</u> with your registered email and password.</li> <li>Look for <u>Tashin Holdings Berhad</u> under Company Name and <u>8th AGM on 05 June 2025 at 10:00 a.m. – Submission of</u><br/><u>Proxy Form</u> under Event and click "&gt;" to submit your proxy forms online for the meeting by the submission closing date<br/>and time above.</li> </ul>                                                                                                    |                                                                                                    |                                                                                                    |
| <ul> <li>Step 1 Check if you are submitting the proxy form as – <ul> <li>Individual shareholder</li> <li>Corporate or authorised representative of a body corporate (Please bring<br/>For body corporates, the appointed corporate/authorised representative is to upload the evidence of authority (e.g.<br/>Certificate of Appointment of Corporate Representative, Power of Attorney, letter of authority or other documents<br/>proving authority). All documents that are not in English or Bahasa Malaysia have to be accompanied by a certified<br/>translation in English in 1 file. The <u>original</u> evidence of authority and translation thereof, if required, have to be<br/>submitted to The Company's Share Registrar at Level 7, Menara Milenium, Jalan Damanlela, Pusat Bandar<br/>Damansara, Damansara Heights, 50490 Kuala Lumpur, Wilayah Persekutuan for verification before the proxy form<br/>submission closing date and time above or handover the said document to the registrar at the registration counter.</li> </ul> </li> <li>Step 2 Enter your CDS account number or the body corporate's CDS account number and corresponding number of securities.<br/>Then enter the information of your proxy(ies) and the securities to be represented by your proxy(ies).<br/>You may appoint the Chairman of the meeting as your proxy where you are not able to participate.</li> <li>Step 3 Proceed to indicate how your votes are to be casted against each resolution.</li> <li>Step 4 Review and confirm your proxy form details before submission.</li> </ul> |                                                                                                    |                                                                                                    |

## • A copy of your submitted e-Proxy Form can be accessed via **My Records** (refer to the left navigation panel).

• You need to submit your e-Proxy Form for every CDS account(s) you have or represent.